### Рекомендации по устранению проблемных ситуаций в NX

| zeare                                                                                  | •           |                                                                                                    | AGFA 🗇               |
|----------------------------------------------------------------------------------------|-------------|----------------------------------------------------------------------------------------------------|----------------------|
| Patient  <br>Full Name :<br>Patent Manfinaton :<br>Brh Date :<br>Sex :<br>Image Detail | Comments :  | p: Chest<br>e: Chest AP<br>#: STAT                                                                                                    | Image Deerdere (2/3) |
|                                                                                        |             | n: AP Such Im Such Im |                      |
|                                                                                        |             |                                                                                                    |                      |
|                                                                                        |             |                                                                                                    |                      |
|                                                                                        |             |                                                                                                    |                      |
| Worklist                                                                               | Examination | Editing                                                                                                    | Main Menu            |

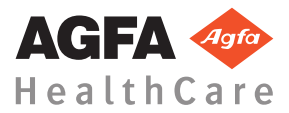

4425K RU 20160930 1030

### Содержание

| Правовое уведомление                                 |
|------------------------------------------------------|
| Устранение проблемных ситуаций в NX 4                |
| Изображение DR не отображается5                      |
| Изображение CR не отображается7                      |
| Отображается только часть изображения                |
| Часть изображения затемнено черным полем             |
| Система NX не функционирует                          |
| Настройки «Окно/Уровень» вне допустимого диапазона   |
|                                                      |
| Кнопка архивирования деактивирована                  |
| Архив недоступен в выпадающем списке                 |
| Детектор DR не в порядке                             |
| Ошибка идентификации кассеты – ошибочное             |
| сопоставление кассеты и снимка (ошибка обнаружена до |
| оцифровки)19                                         |
| Ошибка идентификации кассеты (ошибочное              |
| сопоставление кассеты и экспозиции), изображение     |
| получено 20                                          |
| Из-за ошибки пользователя кассета илентифицирована с |
| неверными данными пациента                           |
| Ошибка «Лействительный файл калибровки усиления для  |
| сигнальной пластины не найлен» при илентификации     |
| кассеты для лигитайзера DX-М 22                      |
|                                                      |

### Правовое уведомление

CE

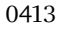

Agfa HealthCare NV, Septestraat 27, B-2640 Mortsel — Belgium (Бельгия)

Дополнительная информация о продуктах Agfa и Agfa HealthCare приведена на веб-сайте www.agfa.com.

Agfa и Agfa rhombus являются товарными знаками Agfa-Gevaert N.V., Belgium (Бельгия) или филиалов компании. NX и IMPAX являются торговыми марками Agfa HealthCare N.V., Belgium (Бельгия) или филиалов компании. Все остальные товарные знаки принадлежат соответствующим владельцам и используются в настоящем документе в целях информирования и без намерения нарушить чьи-либо права.

Agfa HealthCare N.V. не предоставляет гарантий и не принимает рекламаций, прямых или подразумеваемых, относительно достоверности, полноты или полезности содержащейся в данном документе информации, а также, в частности, не гарантирует пригодность информации для конкретной цели. Продукция и услуги компании могут быть недоступны на какой-либо отдельно взятой территории. Информацию о доступности продукции и услуг можно получить у местного торгового представителя компании. Agfa HealthCare N.V. прилагает все необходимые усилия по предоставлению заинтересованным лицам максимально точной информации о своей продукции и услугах; при этом компания не несет ответственности за возможные типографские ошибки и опечатки. Agfa HealthCare N.V. ни при каких обстоятельствах не несет ответственности за ущерб, полученный в результате использования или невозможности использования какой-либо информации, оборудования, методов или способов, упомянутых в данном документе. Agfa HealthCare N.V. оставляет за собой право вносить изменения в данный документ без предварительного уведомления. Оригинальная версия настоящего документа составлена на английском языке.

© Agfa HealthCare N.V., 2016

Все права защищены.

Издатель: Agfa HealthCare N.V.

B-2640 Mortsel — Belgium (Бельгия).

Полное или частичное воспроизведение, копирование, изменение или передача в любой форме и любым способом содержания данного документа запрещены без письменного разрешения Agfa HealthCare N.V.

# Устранение проблемных ситуаций в NX

#### Разделы:

- Изображение DR не отображается
- Изображение CR не отображается
- Отображается только часть изображения
- Часть изображения затемнено черным полем
- Система NX не функционирует
- Настройки «Окно/Уровень» вне допустимого диапазона
- Кнопка архивирования деактивирована
- Архив недоступен в выпадающем списке
- Детектор DR не в порядке
- Ошибка идентификации кассеты ошибочное сопоставление кассеты и снимка (ошибка обнаружена до оцифровки)
- Ошибка идентификации кассеты (ошибочное сопоставление кассеты и экспозиции), изображение получено
- Из-за ошибки пользователя кассета идентифицирована с неверными данными пациента
- Ошибка «Действительный файл калибровки усиления для сигнальной пластины не найден» при идентификации кассеты для дигитайзера DX-M

#### Изображение DR не отображается

| Подробности      | Изображение получено с помощью детектора DR, но оно не отображается в исследовании.                                                                                                    |  |  |
|------------------|----------------------------------------------------------------------------------------------------|--|--|
| Причина          | Сразу после экспонирования детектору DR не удалось отправить изображение на рабочую станцию NX.                                                                                           |  |  |
|                  | В большинстве случаев процесс восстановления<br>изображения помогает восстановить изображение.<br>Возможна потеря демографических данных, но будут<br>использоваться данные по умолчанию. |  |  |
| Решение (кратко) | Для беспроводных детекторов DR выполните следующие действия:                                                                                                    |  |  |
|                  | <b>1.</b> Выполните действия, описанные в сообщении об ошибке.                                                                                                    |  |  |
|                  | <b>2.</b> Проверьте состояние подключения детектора DR на виртуальной консоли.                                                                                                    |  |  |
|                  | 3. Поместите детектор DR рядом с точкой доступа.                                                                                                    |  |  |
|                  | <ol> <li>Выберите другой пустой эскиз. Создайте новый, если<br/>свободные отсутствуют. При этом с панели<br/>инициируется процесс восстановления изображения.</li> </ol>                  |  |  |
|                  | Для проводного детектора DR проверьте подключение кабеля.                                                                                                    |  |  |
|                  | Восстановленное изображение доступно на рабочей<br>станции NX в новом исследовании. Обработка<br>изображения выполнена по типу экспозиции,<br>используемому по умолчанию.                 |  |  |
|                  | Emergency Patient (11/09/1922)                                                                                                    |  |  |
|                  | Рисунок 1: Проверьте нет, ли в выпадающем<br>списке в строке заголовка окна новых<br>исследований, содержащих восстановленного<br>изображения.                                            |  |  |
|                  | Если изображение не появляется в NX через 10 минут, перезапустите NX.                                                                                                    |  |  |
|                  | Чтобы перезапустить NX, перейдите в меню Start (Пуск)<br>OC Windows и далее Agfa NX, нажмите Restart NX<br>Completely (Полный перезапуск NX).                                             |  |  |
|                  | В случае если изображение не может быть обработано,<br>оно копируется в некоторую директорию на диске D: ПК.<br>Это делается, чтобы предотвратить повторные сбои в                        |  |  |

6 | Рекомендации по устранению проблемных ситуаций в NX | Устранение проблемных ситуаций в NX

| работе программного обеспечения в процессе           |
|------------------------------------------------------|
| автоматического восстановления изображения, в случае |
| если причиной сбоя является само изображение.        |

### Изображение CR не отображается

| Подробности      | Изображение получено с помощью дигитайзера CR, но оно не отображается в исследовании.                                                                                                    |
|------------------|----------------------------------------------------------------------------------------------------|
| Причина          | Дигитайзеру не удалось отправить изображение на<br>рабочую станцию NX, на которой была выполнена его<br>идентификация; изображение перенаправлено на другую<br>рабочую станцию NX.                                                                                                    |
| Решение (кратко) | Изображения, сохраненные в дигитайзере, могут<br>перенаправляться на другие рабочие станции NX.<br>Дополнительная информация в отношении<br>перенаправления изображений, хранящихся в<br>дигитайзере, приведена в Руководстве пользователя<br>дигитайзера.<br>После перенаправления изображение доступно на другой<br>рабочей станции NX в новом исследовании. Обработка<br>изображения выполнена по типу экспозиции,<br>используемому по умолчанию. |

#### Отображается только часть изображения

| Подробности      | Изображения DR и CR 10-Х обрезаются по границе<br>коллимированной области, которая автоматически<br>распознается системой NX. Обрезка выполняется с<br>целью удаления нерелевантных участков изображения.<br>Тем не менее, иногда в результате обрезки объекты<br>изображения, которые имеют диагностическое значение,<br>становятся невидимыми. В таком случае пользователь<br>должен скрыть черное поле и отменить обрезку, либо<br>выполнить коллимацию изображения вручную. |  |  |
|------------------|----------------------------------------------------------------------------------------------------|--|--|
| Причина          | Сбой автоматической коллимации.                                                                                                    |  |  |
| Решение (кратко) | Методы решения проблемной ситуации:                                                                                                    |  |  |
|                  | <ul><li>Сокрытие черного поля и отмена обрезки.</li><li>Коллимация вручную.</li></ul>                                                                                                    |  |  |
|                  | Чтобы предупредить подобную проблему, используйте<br>методы определения и разметки полезной области на<br>экспозиции, приведенные в разделе «Работа с<br>коллимацией».                                                                                                    |  |  |
| Этапы            | Активация и деактивация черного обрамления и обрезки:                                                                                                    |  |  |
| проблемной       | 1. В области Обзор изображений выберите<br>необходимое изображение                                                                                                    |  |  |
| ситуации         | <ol> <li>Выберите следующую пиктограмму в приведенном</li> </ol>                                                                                                    |  |  |
|                  | выше первом выпадающем списке панели инструментов зоны Обработка изображения.                                                                                                    |  |  |
|                  |                                                                                                    |  |  |
|                  | Чтобы нарисовать прямоугольную зону коллимации:                                                                                                    |  |  |
|                  | <b>1.</b> В области <b>Обзор изображений</b> выберите необходимое изображение.                                                                                                    |  |  |
|                  | <ol> <li>В окне Правка, в первом выпадающем списке на<br/>панели инструментов зоны Обработка изображения<br/>выберите пиктограмму, приведенную ниже.</li> </ol>                                                                                                    |  |  |
|                  |                                                                                                    |  |  |

Рекомендации по устранению проблемных ситуаций в NX | Устранение проблемных ситуаций в NX | 9

| 3.  | Щелчком определите начальный угол прямоугольника.                                                                                                    |
|-----|----------------------------------------------------------------------------------------------------|
| 4.  | Передвиньте курсор.                                                                                                    |
| 5.  | Щелкните в точке противоположного угла прямоугольника.                                                                                                   |
| 6.  | Чтобы отобразить зону коллимации, выберите показанную ниже пиктограмму.                                                                                  |
|     |                                                                                                    |
| Что | обы нарисовать многоугольную зону коллимации:                                                                                                    |
| 1.  | В области <b>Обзор изображений</b> выберите необходимое изображение.                                                                                     |
| 2.  | В окне <b>Правка</b> , в первом выпадающем списке на<br>панели инструментов зоны <b>Обработка изображения</b><br>выберите пиктограмму, приведенную ниже. |
|     |                                                                                                    |
| 3.  | Щелкните в точке, где будет располагаться первый<br>угол многоугольника.                                                                                 |
| 4.  | Перемещая курсор, щелчками задавайте каждый угол многоугольника.                                                                                         |
|     | -                                                                                                    |
| 5.  | Щелчком замкните многоугольник в начальной точке.                                                                                                    |

## Часть изображения затемнено черным полем

| Подробности                                   | В процессе автоматической коллимации система NX, как<br>правило, затемняет некоторые участки изображения<br>черным полем. При этом, черное поле затемняет только<br>нерелевантные участки изображения. Тем не менее,<br>иногда черное поле скрывает объекты изображения,<br>которые имеют диагностическое значение. В этом случае<br>пользователь должен уметь либо скрыть черное поле,<br>либо осуществить коллимацию изображения вручную. |  |  |
|-----------------------------------------------|----------------------------------------------------------------------------------------------------|--|--|
| Причина                                       | Сбой автоматической коллимации.                                                                                                    |  |  |
| Решение (кратко)                              | <ul> <li>Методы решения проблемной ситуации:</li> <li>Сокрытие черного поля.</li> <li>Коллимация вручную.</li> <li>Чтобы предупредить подобную проблему, используйте методы определения и разметки полезной области на экспозиции, приведенные в разделе «Работа с коллимацией».</li> </ul>                                                                                                    |  |  |
| Этапы<br>устранения<br>проблемной<br>ситуации | <ul> <li>Чтобы отобразить/скрыть черное обрамление:</li> <li>В области Данные изображения окна Исследование предусмотрен ряд кнопок, обеспечивающих выполнение основных операций с изображением. С помощью этой кнопки вы можете удалить черное обрамление, если коллимация была выполнена с ошибками. Нажмите эту кнопку, чтобы отобразить/ скрыть черное обрамление.</li> </ul>                                                           |  |  |
|                                               | <ol> <li>Чтобы нарисовать прямоугольную зону коллимации:</li> <li>В области Обзор изображений выберите<br/>необходимое изображение.</li> <li>В окне Правка, в первом выпадающем списке на<br/>панели инструментов зоны Обработка изображения<br/>выберите пиктограмму, приведенную ниже.</li> </ol>                                                                                                    |  |  |

Рекомендации по устранению проблемных ситуаций в NX | Устранение проблемных ситуаций в NX | 11 NX | 11

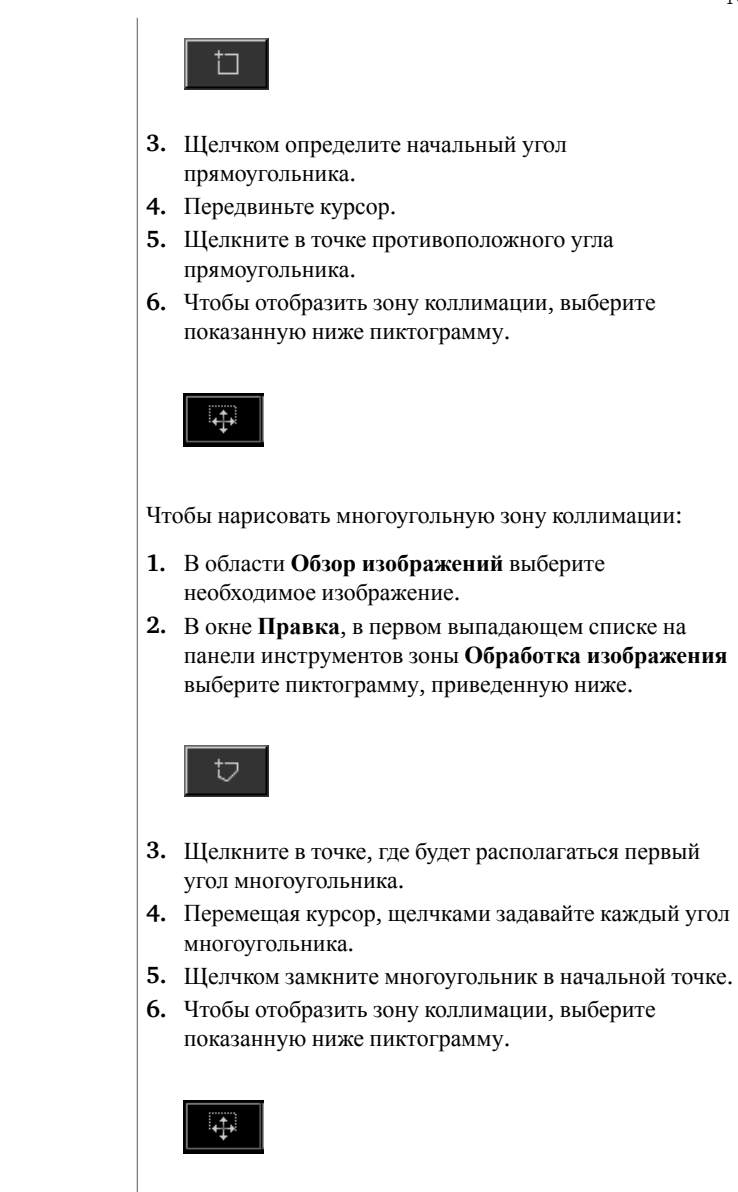

#### Система NX не функционирует

| Подробности                                   | Система NX неактивна, бездействует.                                                                                                    |  |
|-----------------------------------------------|----------------------------------------------------------------------------------------------------|--|
| Причина                                       |                                                                                                    |  |
| Решение (кратко)                              | Сначала проверьте состояние системы NX<br>(активирована/остановлена) на панели задач Windows.<br>Если система не активирована, запустите ее из меню<br>«Пуск».<br>Альтернативной мерой может быть перезапуск ОС из<br>меню «Пуск».                                                                                                  |  |
| Этапы<br>устранения<br>проблемной<br>ситуации | <ul> <li>Если пиктограмма NX присутствует на панели задач,<br/>щелкните по ней.</li> <li>Появится окно приложения NX.</li> <li>Альтернативный способ устранения проблемной<br/>ситуации:</li> <li>1. Щелкните по пиктограмме запуска NX в меню «Пуск»<br/>ОС Windows или по пиктограмме системы NX на<br/>рабочем столе.</li> </ul> |  |

# Настройки «Окно/Уровень» вне допустимого диапазона

| Подробности                                                                                        | Во время автоматической обработки изображения<br>система NX определяет параметры автоматической<br>коллимации и применяет эти параметры (например,<br>настройки контраста/яркости) к изображению. В<br>определенных условиях такие параметры<br>автоматической коллимации могут быть неверными.                                                                   |  |  |
|----------------------------------------------------------------------------------------------------|----------------------------------------------------------------------------------------------------|--|--|
| Причины                                                                                            | <ul> <li>В процессе автоматической коллимации полезная область не определена</li> <li>Полезная область слишком мала</li> </ul>                                                                                                    |  |  |
| Решение (кратко)                                                                                   | <ul> <li>Если обработка изображения выполняется с<br/>использованием фильтра MUSICA: выполните<br/>коллимацию вручную</li> <li>Если обработка изображения выполняется с<br/>использованием фильтра MUSICA2/MUSICA3:<br/>отрегулируйте общие контраст и яркость (окно/<br/>уровень)</li> </ul>                                                                     |  |  |
| Этапы<br>устранения<br>проблемной<br>ситуации для<br>системы<br>обработки<br>изображений<br>MUSICA | <ul> <li>Чтобы вручную нарисовать прямоугольную зону коллимации (для обработки изображений с использованием фильтра MUSICA):</li> <li>1. В области Обзор изображений выберите необходимое изображение.</li> <li>2. В окне Правка, в первом выпадающем списке на панели инструментов зоны Обработка изображения выберите пиктограмму, приведенную ниже.</li> </ul> |  |  |
|                                                                                                    | <ol> <li>Щелчком определите начальный угол<br/>прямоугольника.</li> <li>Передвиньте курсор.</li> <li>Щелкните в точке противоположного угла<br/>прямоугольника.</li> <li>Чтобы отобразить зону коллимации, выберите<br/>показанную ниже пиктограмму.</li> </ol>                                                                                                   |  |  |

14 | Рекомендации по устранению проблемных ситуаций в NX | Устранение проблемных ситуаций в NX

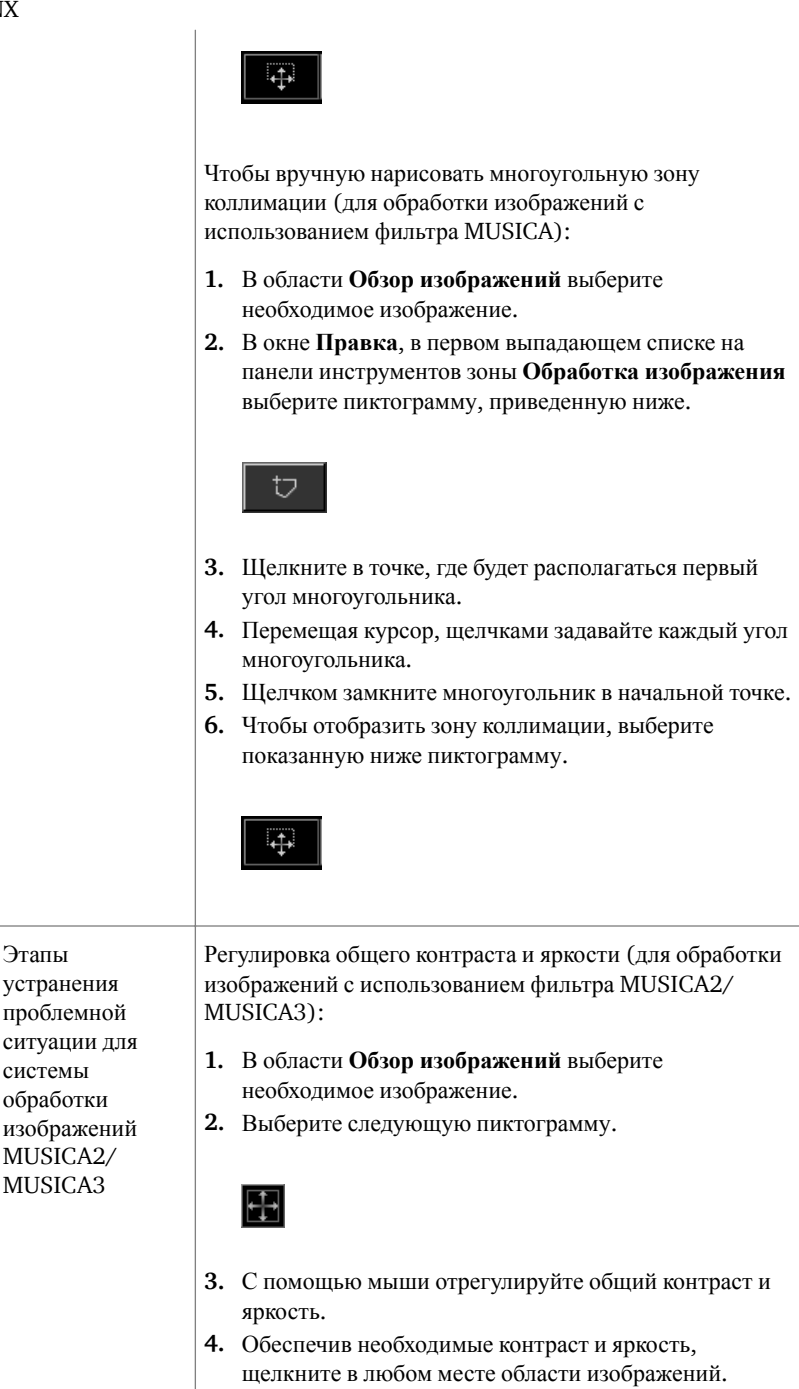

#### Кнопка архивирования деактивирована

| Подробности                                                       | После завершения пользователем процедур контроля<br>качества и проверки изображений исследования на<br>рабочей станции с установленной системой NX,<br>изображения, как правило, отсылаются в архив (или на<br>печать, в зависимости от заданных параметров<br>технологического процесса). Пользователь должен знать,<br>что заархивировать изображение можно только один раз.<br>Таким образом, пользователь рабочей станции с<br>установленной системой NX может работать с уже<br>заархивированными изображениями, однако он не<br>сможет заархивировать их повторно (кнопка функции<br>архивирования будет деактивирована). Если<br>пользователь все же желает заархивировать изображение<br>повторно, изображение должно быть повторно сохранено<br>под новым именем.<br>Если изображение было отбраковано, кнопка<br>архивирования также будет недоступна. Если вы все же<br>хотите заархивировать отбракованное изображение,<br>обратите его отбраковку. |  |  |
|-------------------------------------------------------------------|----------------------------------------------------------------------------------------------------|--|--|
| Причина                                                           | Изображение было заархивировано ранее. Изображение отбраковано.                                                                                                    |  |  |
| Решение (кратко)                                                  | Сохранение изображения под новым именем.                                                                                                    |  |  |
| Решение (кратко)<br>Этапы<br>устранения<br>проблемной<br>ситуации | <ul> <li>Сохранение изображения под новым именем.</li> <li>Чтобы сохранить обработанное изображение под новым именем:</li> <li>1. Перейдите к окну Правка.</li> <li>2. В области Обзор изображений выберите необходимое изображение.</li> <li>3. Обработайте изображение.</li> <li>4. В окне Правка нажмите Сохранить как новое.</li> <li>Обработанное изображение будет добавлено в исследование и отображено в области Обзор изображения:</li> <li>1. В области Обзор изображений выберите необходимое изображение будет добавлено в исследование и отображено в области Обзор изображения.</li> <li>1. В области Обзор изображений выберите необходимое изображение.</li> <li>Изображение будет отображено в области детального просмотра изображений Данные изображения.</li> </ul>                                                                                                    |  |  |

16 | Рекомендации по устранению проблемных ситуаций в NX | Устранение проблемных ситуаций в NX

|  | 2. | Нажмите Обратить отбраковку. |
|--|----|------------------------------|
|--|----|------------------------------|

#### Архив недоступен в выпадающем списке

| Подробности                                   | После завершения пользователем процедур контроля<br>качества и проверки изображений исследования на<br>рабочей станции с установленной системой NX,<br>изображения, как правило, отсылаются в архив (или на<br>печать, в зависимости от заданных параметров<br>технологического процесса). Пользователь должен знать,<br>что заархивировать изображение можно только один раз.<br>Таким образом, пользователь рабочей станции с<br>установленной системой NX может работать с уже<br>заархивированными изображениями, однако он не<br>сможет заархивировать их повторно (архив не будет<br>более доступен в списке архивов). Если пользователь все<br>же желает заархивировать изображение повторно,<br>изображение должно быть повторно сохранено под<br>новым именем. |
|-----------------------------------------------|----------------------------------------------------------------------------------------------------|
| Причина                                       | Изображение было заархивировано в этом архиве ранее.                                                                                                    |
| Решение (кратко)                              | Сохранение изображения под новым именем.                                                                                                    |
| Этапы<br>устранения<br>проблемной<br>ситуации | <ul> <li>Чтобы сохранить обработанное изображение под новым именем:</li> <li>1. Перейдите к окну Правка.</li> <li>2. В области Обзор изображений выберите необходимое изображение.</li> <li>3. Обработайте изображение.</li> <li>4. В окне Правка нажмите Сохранить как новое.</li> <li>Обработанное изображение будет добавлено в исследование и отображено в области Обзор изображений.</li> </ul>                                                                                                    |

#### **Детектор** DR не в порядке

| Подробности      | Состояние детектора DR отображается красным индикатором.                                                                                                    |
|------------------|----------------------------------------------------------------------------------------------------|
| Причина          | Связь между рабочей станцией NX и детектором DR потеряна.                                                                                                    |
| Решение (кратко) | <ol> <li>Полностью остановите NX.<br/>Для полной остановки NX в ОС Windows перейдите<br/>в меню Пуск &gt; Agfa &gt; NX &gt; Service (Сервис),<br/>нажмите Stop NX (Остановить NX) и подтвердите<br/>выполнение операции, нажав клавишу Enter (Ввод) в<br/>окне подачи команды.</li> <li>Перезапустите рентгеновскую систему.<br/>При будет выполнен перезапуск стационарного<br/>детектора DR, который является частью<br/>рентгеновской системы. Подробная информация<br/>приведена в руководстве пользователя рентгеновской<br/>системы.</li> <li>Запустите NX.<br/>Чтобы запустить NX, в ОС Windows перейдите в<br/>меню Пуск &gt; Agfa &gt; NX, Restart NX Completely<br/>(Полный перезапуск NX).</li> <li>Перезапустите портативный детектор DR<br/>Подробная информация приведена в руководстве<br/>пользователя детектора DR.</li> </ol> |

#### Ошибка идентификации кассеты – ошибочное сопоставление кассеты и снимка (ошибка обнаружена до оцифровки)

| Подробности                                   | Как правило, пользователь выделяет экспозицию на<br>станции NX, загружает кассету в идентифицирующий<br>планшет ID Tablet и осуществляет идентификацию<br>кассеты нажатием кнопки «Идент». При этом,<br>пользователь может ошибиться в выборе экспозиции на<br>станции NX и, как следствие, идентифицировать кассету<br>не с той экспозицией. Пользователь должен устранить<br>данную проблемную ситуацию путем повторной<br>идентификации. |
|-----------------------------------------------|----------------------------------------------------------------------------------------------------|
| Причина                                       | Ошибка пользователя.                                                                                                    |
| Решение (кратко)                              | Повторная идентификация кассеты с соответствующей экспозицией.                                                                                                    |
| Этапы<br>устранения<br>проблемной<br>ситуации | <ul> <li>Повторная идентификация кассеты с соответствующей экспозицией:</li> <li>1. Повторно вставьте кассету в идентифицирующий планшет ID Tablet.</li> <li>2. В области Обзор исследования выберите соответствующий эскиз.</li> <li>3. В окне Исследование нажмите кнопку Номер.</li> </ul>                                                                                                    |

#### Ошибка идентификации кассеты (ошибочное сопоставление кассеты и экспозиции), изображение получено

| Подробности                                   | Как правило, пользователь выделяет экспонированный кадр на станции NX, загружает кассету в идентифицирующий планшет ID Tablet и осуществляет идентификацию кассеты нажатием кнопки «Идент». При этом, пользователь может ошибиться в выборе экспозиции на станции NX и, как следствие, идентифицировать экспозицию не с той кассетой. Если пользователь обнаруживает свою ошибку после того, как изображения прошли оцифровку и отображены на станции NX, пользователь должен исправить ошибку путем редактирования данных снимка (без повторной идентификации или повторной оцифровки кассеты).                                                                                                    |
|-----------------------------------------------|----------------------------------------------------------------------------------------------------|
| Причина                                       | Ошибка пользователя.                                                                                                    |
| Решение (кратко)                              | Редактирование параметров экспонирования.                                                                                                    |
| Этапы<br>устранения<br>проблемной<br>ситуации | <ul> <li>Чтобы отредактировать параметры экспонирования:</li> <li>Перейдите к окну Исследование.</li> <li>Убедитесь в том, что изображение, которое вы хотите отредактировать, выделено.</li> <li>Нажмите Правка в области Данные изображения.</li> <li>В верхней части окна откроется область Редактировать данные изображения.</li> <li>Чтобы изменить Тип экспозиции, нажмите кнопку с названием исследования/экспозиции.</li> <li>На экран будет выведено диалоговое окно «Добавить изображение», в котором вы сможете выбрать новый тип исследования/экспозиции.</li> <li>Это диалоговое окно автоматически закроется, после того как вы выберете тип экспозиции.</li> <li>Чтобы применить внесенные изменения и закрыть диалоговое окно «Правка», нажмите OK.</li> </ul> |

#### Из-за ошибки пользователя кассета идентифицирована с неверными данными пациента

| Подробности                                   | Иногда изображение, отображаемое в NX, неверно<br>сопоставлено с данными пациента. Такая ошибка может<br>возникнуть в случае, если кассета была<br>идентифицирована не с теми данными пациента. В таком<br>случае наиболее эффективным решением проблемы<br>будет перемещение изображения из текущего в<br>надлежащее исследование (к соответствующему<br>пациенту). |
|-----------------------------------------------|----------------------------------------------------------------------------------------------------|
| Причина                                       | Ошибка пользователя.                                                                                                    |
| Решение (кратко)                              | Перемещение изображения к соответствующему<br>пациенту.                                                                                                    |
| Этапы<br>устранения<br>проблемной<br>ситуации | Чтобы переместить изображение к соответствующему<br>пациенту:                                                                                                    |
|                                               | <ol> <li>В окне Рабочий список выделите исследование, из<br/>которого вы хотите перенести изображения.<br/>Изображения будут отображены в области Обзор<br/>изображений.</li> </ol>                                                                                                    |
|                                               | 2. Нажмите Перенести изображения.                                                                                                    |
|                                               | Откроется мастер функции <b>Перенести изображения</b> .<br><b>3.</b> В области <b>Обзор изображений</b> выделите изображение (-ия), которое (-ые) нужно перенести.                                                                                                    |
|                                               | Выбранное изображение появится в окне мастера перемещения.                                                                                                    |
|                                               | 4. Нажмите Продолжить.                                                                                                    |
|                                               | 5. В окне Рабочий список выделите исследование, в которое нужно перенести выбранное изображение.                                                                                                    |
|                                               | В окне мастера перемещения будут отображены<br>данные пациента.                                                                                                    |
|                                               | 6. Нажмите Продолжить.                                                                                                    |
|                                               | С целью проверки правильности заданных<br>параметров переноса выводится окно протокола<br>переноса.                                                                                                    |
|                                               | 7. Нажмите Готово.                                                                                                    |
|                                               | Изображение перенесено.                                                                                                    |

#### Ошибка «Действительный файл калибровки усиления для сигнальной пластины не найден» при идентификации кассеты для дигитайзера DX-M

| Подробности                                                                                                    | Во время идентификации кассеты отображается<br>следующее сообщение об ошибке: «Ошибка!<br>Действительный файл калибровки усиления для<br>сигнальной пластины не найден». Использование<br>кассеты невозможно.                                                          |
|----------------------------------------------------------------------------------------------------|----------------------------------------------------------------------------------------------------|
| Причина                                                                                                    | На рабочей станции NX отсутствует файл калибровки<br>усиления для сигнальной пластины.                                                                                                    |
| Решение 1: если<br>имеется компакт-<br>диск (CD) «IP<br>Gain Calibration»<br>(«Калибровка<br>усиления для<br>сигнальной<br>пластины»)       | Загрузите файл калибровки усиления для сигнальной<br>пластины на рабочую станцию NX с компакт-диска,<br>обозначенного «IP Gain Calibration» («Калибровка<br>усиления для сигнальной пластины»), который<br>прилагается к кассете.                                      |
| Этапы<br>устранения<br>проблемной<br>ситуации                                                                                               | <ol> <li>Установка файла калибровки усиления:</li> <li>Вставьте компакт-диск (CD) в рабочую станцию NX.</li> <li>Перейдите к содержимому компакт-диска (CD).</li> <li>Запустите исполнительный файл «install.exe».</li> <li>Следуйте инструкциям на экране.</li> </ol> |
| Решение 2: если<br>отсутствует<br>компакт-диск<br>(CD) «IP Gain<br>Calibration»<br>(«Калибровка<br>усиления для<br>сигнальной<br>пластины») | Обратитесь в службу сервиса.                                                                                                    |